# iNode Energy Meter

instrukcja użytkownika

© 2014-2020 ELSAT ®

# 1. Wstęp

Chcielibyśmy Państwu przedstawić rodzinę urządzeń **iNode** działających w technologii **Bluetooth Low Energy ()**. Pokażemy Państwu, że BLE to nie tylko tagi do znajdowania zagubionych kluczy, czy tagi lokalizacyjne, lecz jeszcze coś więcej.

Nasze urządzenia potrafią to i jeszcze więcej:

- Są to przede wszystkim urządzenia bateryjne.
- Działają bez jej wymiany do 12 miesięcy w zależności od zastosowania i sposobu użycia.
- Mają pamięć do rejestrowania zdarzeń, odczytów pomiarów etc.
- Precyzyjne czujniki temperatury, wilgotności, przyspieszenia czy pola magnetycznego pozwalają na precyzyjne sterowanie automatyką domową czy też opiekę nad ludźmi starszymi.
- Jako urządzenia zdalnego sterowania, mimo małego poboru mocy, mają duży zasięg i cechy niedostępne dla innych konkurencyjnych urządzeń – własne hasło użytkownika, szyfrowanie AES, sterowanie bezpośrednio ze smartfona.

**iNode** może też pomóc w kontroli przemieszczania się osób czy towarów, zapisując czas pojawienia się i zniknięcia z zasięgu rejestratora (aktywne **RFID**® o dużym zasięgu). Nowe funkcjonalności związane z rozwojem produktu to też nie problem – umożliwia to zdalna wymiana firmware z PC lub smartfona z **Bluetooth 4.0** ® i obsługą **Bluetooth Low Energy** ® **(Bluetooth Smart** ®).

**iNode Energy Meter** to bezprzewodowy monitor zużycia energii z wbudowaną pamięcią gdzie wyniki zapisywane są nawet co 1 minutę. Jest przeznaczony głównie do automatyki domowej. Dzięki analizie dobowego zużycia może pomóc w obniżeniu kosztów zużycia energii przez wybór lepiej dopasowanej taryfy i zmianę zwyczajów użytkowników. Stan liczników: minutowego i całkowitego jest wysyłany on-line w ramce rozgłoszeniowej (monitorowanie zużycia na bieżąco) z okresem czasu od 0,32 sekundy do 10 sekund (do ustawienia przez użytkownika). Wartość początkową licznika całkowitego można zmieniać z programu iNodeSetup.exe. Dostępny w trzech wersjach: z fototranzystorem (do liczników energii elektrycznej), czujnikiem pola magnetycznego (np. do wodomierzy) lub czujnikiem odbiciowym (np. do wodomierzy).

**iNode Energy Meter** można bez problemu wykorzystać w automatyce domowej do współpracy z już istniejącymi elementami sterującymi. Wystarczy do tego miniaturowy komputer RaspberryPi 2 z uruchomionym skryptem w Pythonie (iNode LAN) lub Bash (BlueZ i adapter BT4.0USB). Uruchomiony na Raspberry Pi 2 skrypt w języku Python lub Bash (łatwy do modyfikacji tylko edytorem tekstu, gdyż nie wymaga kompilacji) odbiera te dane i analizuje je. Może przesłać je dalej do wirtualnych czujników systemu Domoticz Home Automation lub do serwisu zbierania danych i ich wizualizacji ThingSpeak.com. Zarówno Domoticz, jak i ThingSpeak są darmowe, natomiast przykładowy skrypt jest do pobrania w serwisie pomocy technicznej https://support.inode.pl/ (użytkownik: inode bez hasła).

Znaki towarowe lub zarejestrowane znaki towarowe:

Bluetooth Low Energy ®, Bluetooth 4.0 ®, RFID®,CSR®,Windows®, Android, Google, Microsoft, ThingSpeak, Raspberry Pi, Domoticz, BlueZ, Linux są użyte w niniejszej broszurze wyłącznie w celach informacyjnych i należą do ich właścicieli.

# 2. Konfiguracja iNode Energy Meter

Uruchom w przeglądarce (najlepiej Chrome) aplikację do konfiguracji urządzenia **iNode Setup**. W zależności od systemu może być konieczne zainstalowanie dodatkowego programu umożliwiającego komunikację aplikacji z adapterem USB. Na Windows 10 jest to **iNode Hub Server** natomiast na Android OS jest to **iNode Service**. W celu wyszukania urządzeń BLE wciśnij niebieski przycisk z lupką.

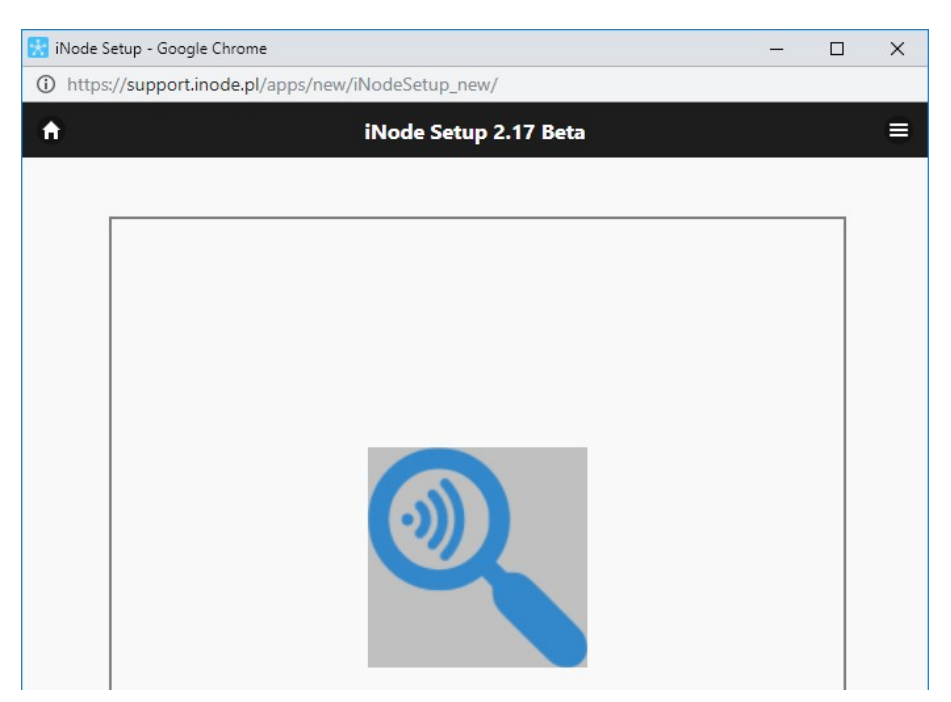

Przez kliknięcie na obrazku

| × |
|---|
| = |
|   |

można również wybrać rodzaj adaptera USB BT4.0 z którym współpracuje program. Możliwe jest również wykorzystanie do komunikacji urządzeń z serii **iNodeLAN**, dla których trzeba podać adres IP pod którym są widoczne w sieci lokalnej.

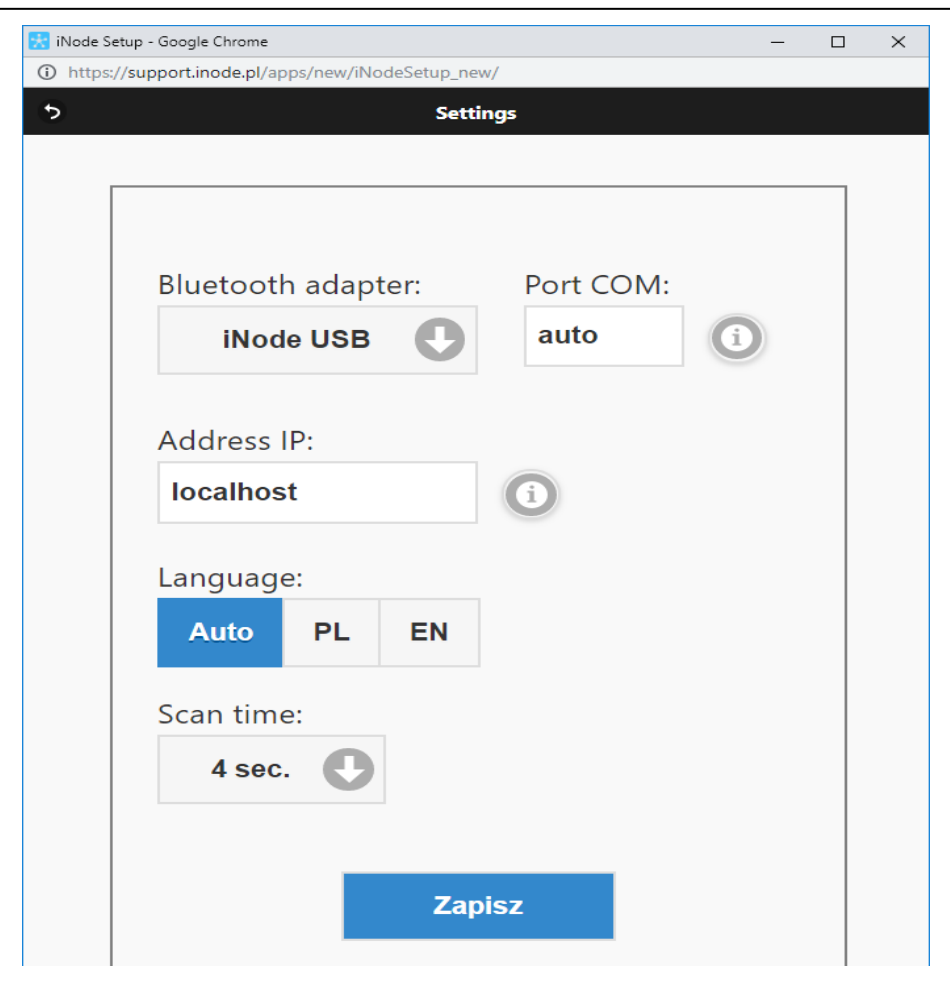

Program wyszuka wybrany adapter BT4.0 oraz znajdujące się w jego pobliżu urządzenia **iNode**. Dla **iNode Energy Meter** jest to pierwszy od lewej obrazek w pierwszym rzędzie w okienku poniżej.

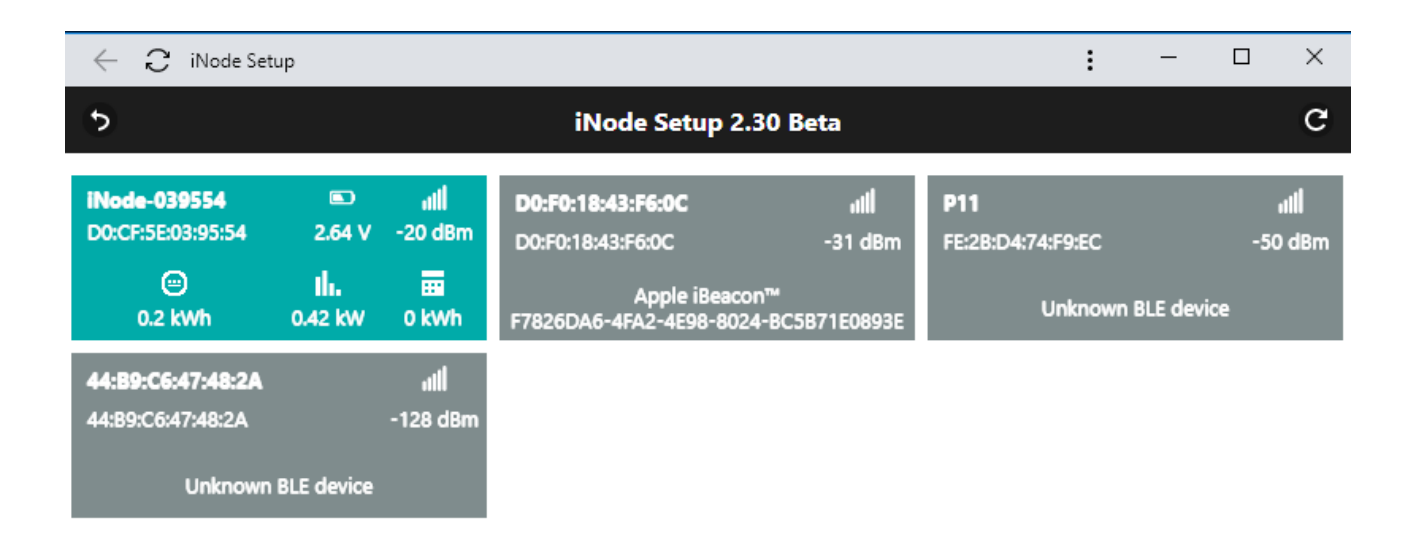

W celu konfiguracji urządzenia **iNode Energy Meter** należy kliknąć lewym przyciskiem myszki na obrazku. Program połączy się z nim i odczyta ustawione w nim parametry konfiguracyjne. W przypadku, gdy w urządzeniu z którym chcemy się połączyć jest ustawione hasło, należy wpisać je w okienku z kluczykiem.

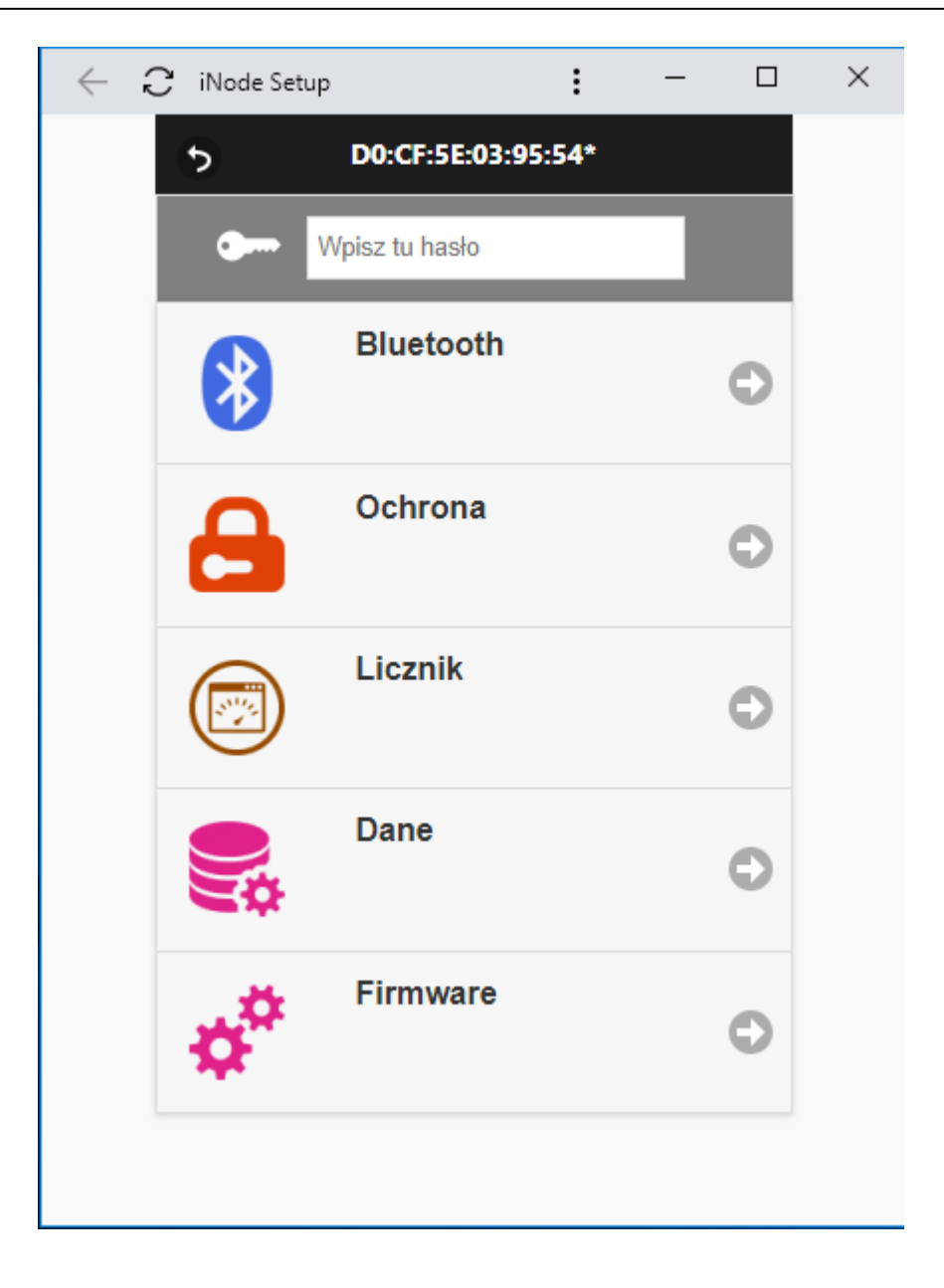

Po wybraniu zakładki **Bluetooth** pojawi się następujące okienko:

| $\leftarrow$ | C iNode Setup |      |          | :         | _       |   | × |
|--------------|---------------|------|----------|-----------|---------|---|---|
| \$           |               | Blu  | ietooth  | 1         |         |   | i |
|              | Nazwa:        | iNod | e-039554 | ,<br>,    |         |   |   |
|              | Moc:          | -1   | 2dBm & - | ⊦19.5dB   | m C     |   |   |
|              | UUID:         |      |          |           |         |   |   |
|              | Rozgłaszanie: |      | Oszcze   | dzanie    | energii | : |   |
|              | 🛃 kanał 37    |      | V        | Vyłącz L  | ED      |   |   |
|              | 🛃 kanał 38    |      | L        | ED Sca    | n       |   |   |
|              | 🛃 kanał 39    |      | U        | lśpij urz | ądzenie |   |   |
|              | 1.28 sek.     | 0    | Т        | ryb Eco   |         |   |   |
|              |               |      | Zapisz   |           |         |   |   |

W polach:

- Nazwa: możemy nadać urządzeniu łatwą do zapamiętania nazwę od długości maksymalnie 16 znaków ASCII.
- **Moc**: określa z jaką mocą urządzenie nadaje. W przypadku wersji Long Range urządzenia podawane są dwie moce. Z drugą większą mocą urządzenie nadaje co 10 ramkę.
- **Rozgłaszanie**: określamy kanały na których rozgłasza się **iNode Energy Meter** co w pewnych zastosowaniach może ograniczyć zużycie baterii. Jednak urządzenie może być gorzej wykrywane. Dodatkowo możemy podać okres z jakim wysyłana jest ramka rozgłoszeniowa.
- **Oszczędzanie energii**: możemy wyłączyć diody LED lub przełączyć je w tryb wykrywania skanowania LED scan.

Naciśnięcie przycisku **Zapisz** spowoduje zapamiętanie zmodyfikowanych ustawień w urządzeniu.

Po wybraniu zakładki Ochrona pojawi się następujące okienko:

| < 2 | iNode Setup                                                  |                               | :                  | —                 |          | × |
|-----|--------------------------------------------------------------|-------------------------------|--------------------|-------------------|----------|---|
| 5   |                                                              | Ochrona                       |                    |                   |          |   |
|     | Połączenie mo<br>Połączenie będ                              | żliwe tylko z<br>Izie wymagał | tego ko<br>lo poda | ompute<br>nia has | ra<br>ła |   |
|     | Hasło Wpis                                                   | z tekst tu                    |                    |                   |          |   |
|     | <ul> <li>Wyjęcie baterii</li> <li>Wyjęcie baterii</li> </ul> | skasuje pov<br>nie skasuje    | vyższe<br>ustawie  | ustawie<br>eń     | nia      |   |
|     |                                                              | Zapisz                        |                    |                   |          |   |

W polach:

- Połączenie tylko z tego komputera: możemy zabezpieczyć się przed połączeniem się z iNode Energy Meter z innego komputera lub smartfona niż ten z którego teraz używamy (tak naprawdę zapamiętywany jest unikalny identyfikator adaptera BT4.0). Zresetować to ustawienie można tylko przez wyjęcie baterii z urządzenia.
- Połączenie będzie wymagało podania hasła: zabezpieczamy dostęp do iNode Energy Meter hasłem, które może mieć maksymalnie 16 znaków ASCII.
- Wyjęcie baterii spowoduje skasowanie hasła: opcja aktywna tylko wtedy, gdy włączona jest opcja Połączenie będzie wymagało podania hasła. Odznaczenie tej opcji spowoduje zapisanie hasła w pamięci nieulotnej urządzenia i wyjęcie baterii na dłużej nie spowoduje jego skasowania. Jeżeli użytkownik zapomni hasła to jedyną możliwością odzyskania dostępu do urządzenia będzie wysłanie go do serwisu.

Naciśnięcie przycisku **Zapisz** spowoduje zapamiętanie zmodyfikowanych ustawień w urządzeniu.

Po wybraniu zakładki Licznik pojawi się następujące okienko:

| $\leftarrow$ | ₿ iNode Setup   | :       |   | _   | $\times$ |
|--------------|-----------------|---------|---|-----|----------|
| 5            |                 | Licznik |   |     |          |
|              |                 |         |   |     |          |
|              | Stała licznika: | 1000    |   |     |          |
|              | Jednostki:      | imp/kWh | 0 |     |          |
|              | Stan licznika:  | 0,242   |   | kWh |          |
|              |                 |         |   |     |          |
|              |                 |         | _ |     |          |
|              |                 | Zapisz  |   |     |          |
|              |                 |         |   |     |          |
|              |                 |         |   |     |          |

W polu:

- Stała licznika: należy tu wpisać liczbę mignięć diodą LED na wybraną zliczaną jednostkę (1kWh lub 1 m<sup>3</sup>). Wielkość tę można odczytać z tabliczki znamionowej licznika. Służy ona do automatycznego przeliczania liczby impulsów na wielkość zmierzonej energii w programach iNode Monitor lub iNode Energy.
- **Jednostki**: można tu wybrać w jakich jednostkach ma być wyświetlony wynik zliczania w programach iNode Monitor lub iNode Energy: kWh, m<sup>3</sup> lub impulsy.
- **Stan licznika**: można tutaj podać początkowy stan licznika liczba całkowita. Wartość ta przeliczana jest na impulsy według podanej wcześniej stałej licznika.

Po wybraniu zakładki **Dane** pojawi się następujące okienko:

| $\leftarrow$ 2 | 🕻 iNode Setup                                                                                                    | :                                                                                                    | —                          | $\times$ |
|----------------|----------------------------------------------------------------------------------------------------|----------------------------------------------------------------------------------------------------|----------------------------|----------|
| 5              | Da                                                                                                    | ane                                                                                                    |                            |          |
| •              | Gdy nie ma alarmu z<br>1 mi<br>Zapisano 0 z 7<br>Odczytaj dane z<br>Skasuj pamięć d<br>Operacja skasowania d<br>- usuwa wszystkie zarej<br>- ustawia zegarek urząd<br>- włącza możliwość reje<br>- nie wpływa na ustawi | ane<br>apisuj dane c<br>n.<br>7680 rekordóv<br>2 pamięci iNod<br>danych w iNoc<br>anych:<br>jestrowane dane<br>dzenia<br>estracji danych<br>enia konfiguracy<br>konaj | o:<br>V<br>e<br>le<br>yjne |          |
|                |                                                                                                    |                                                                                                    |                            |          |

Dane w pamięci są zapisywane w sposób cykliczny tzn. po jej zapełnieniu najstarsze dane zostają skasowane. Pamięć ma pojemność ok. 8192 rekordów – wersja standardowa lub 7680 rekordów wersja Long Range. Jednym rekordem jest znacznik czasu i każdy wpis z **iNode Energy Meter**. Dane są kompresowane tzn. jeżeli chwilowe (w ciągu danej minuty) zużycie energii różni się od tego w poprzednim okresie o więcej niż +/- 1 to rekord jest zapisywany. Licznik całkowity zliczanych impulsów może być wyzerowany przez wyjęcie baterii z urządzenia na dłuższy czas (minimum 60 sekund)

Sa dwie opcje możliwe do wybrania przy odczycie danych:

- **Odczytaj dane z pamięci iNode**: odczytuje dane z pamięci.
- **Skasuj pamięć danych w iNode:** skasowanie danych w pamięci, ustawienie RTC i włączenie rejestracji danych.

Naciśnięcie przycisku **Wykonaj** spowoduje zapamiętanie zmodyfikowanych ustawień w urządzeniu.

Po wybraniu zakładki Firmware pojawi się następujące okienko:

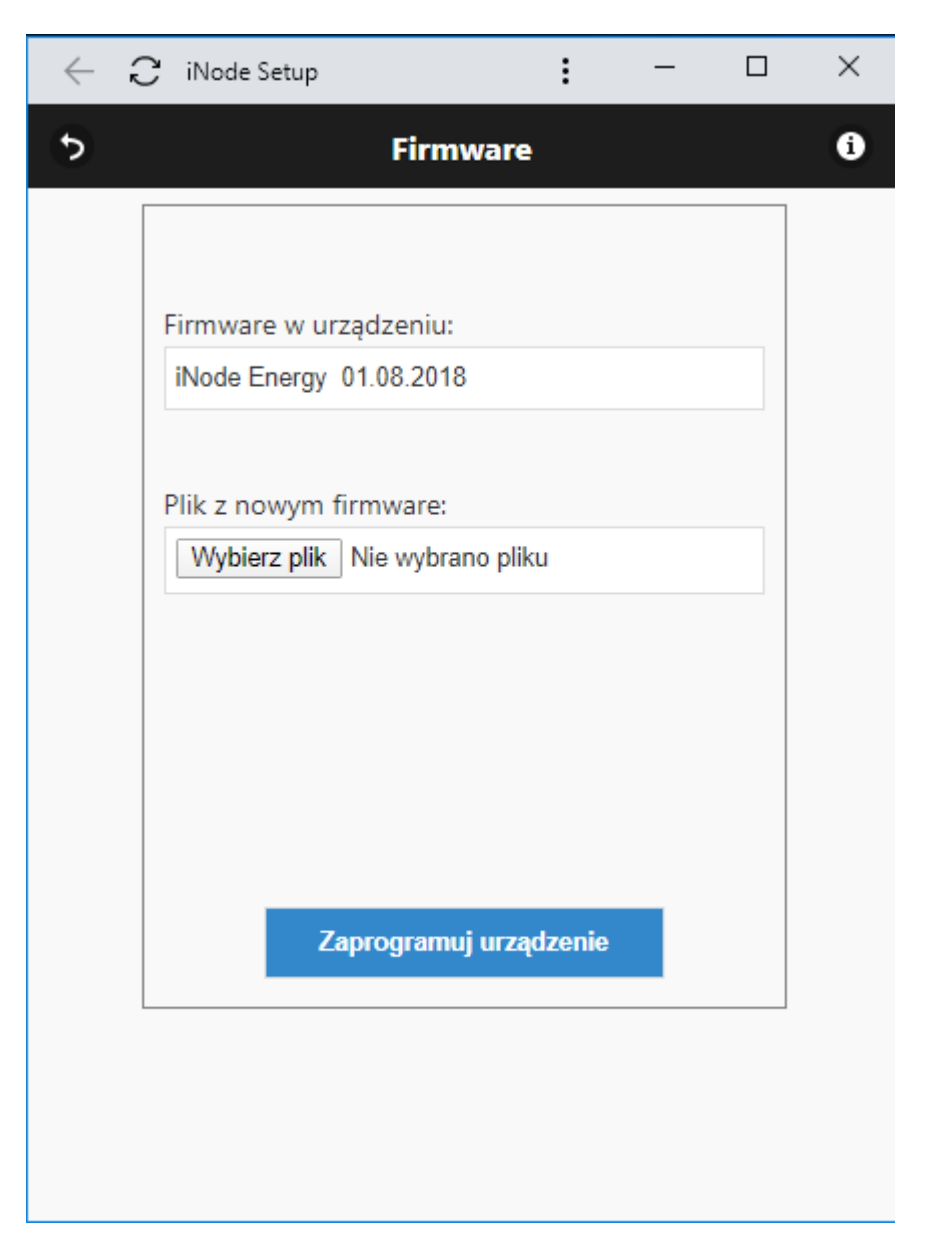

W polu **Firmware w urządzeniu** wyświetlana jest wersja firmware znajdująca się w urządzeniu i data jego utworzenia.

W polu **Plik z nowym firmware** możemy wybrać plik z nowym firmware dla danego urządzenia. Po naciśnięciu przycisku **Zaprogramuj urządzenie** program sprawdza, czy wybrany firmware może być wpisany do urządzenia. Pozwala to uniknąć sytuacji, że wpiszemy np. firmware od urządzenia **iNode** wymagający wciśnięcia przycisku, aby się rozgłaszało do urządzenia, które takiego przycisku nie ma (utracimy wtedy możliwość skomunikowania się z tak przeprogramowanym **iNode**).

Pliki *fep* z firmware, instrukcje lub oprogramowanie użytkowe jest do pobrania w serwisie pomocy technicznej: <u>https://support.inode.pl/</u> użytkownik: *inode* bez hasła.

# 3. Aplikacja iNode EM

Aplikacja **iNode EM** – <u>https://support.inode.pl/apps/new/iNodeEM/</u>, która działa tylko w przeglądarce Chrome umożliwia konfigurację **iNode Energy Meter** z telefonu z systemem Android. Po jej uruchomieniu widzimy komunikat informujący, że można ją dodać do pulpitu.

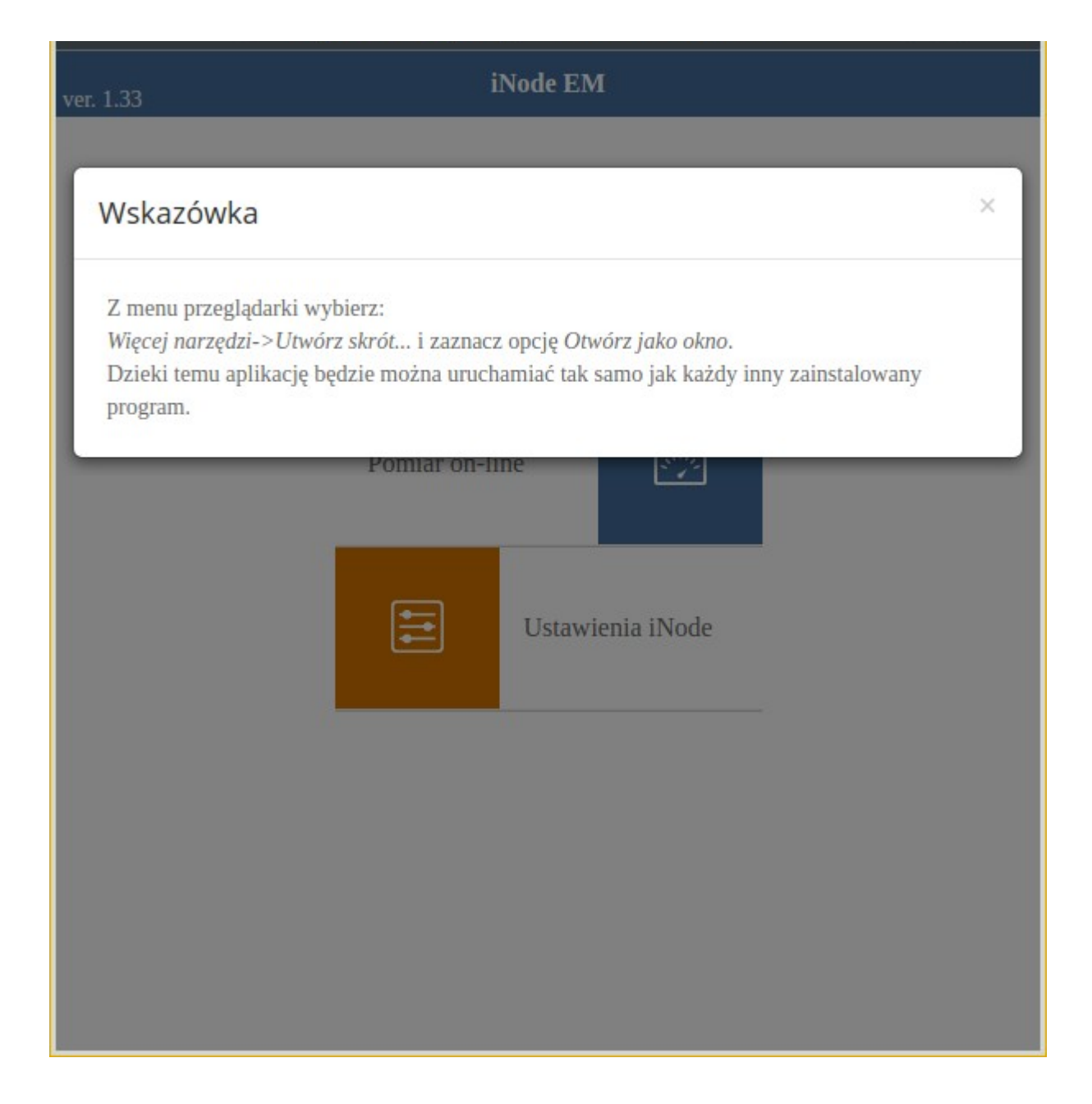

#### iNode Energy Meter - instrukcja użytkownika

#### \_\_\_\_\_

ELSAT s.c.

| <b>(</b>                                                                 | iNode EM - Google Chrome            | $\sim$ $\sim$ $\otimes$ |
|--------------------------------------------------------------------------|-------------------------------------|-------------------------|
| 🖉 iNode EM                                                               | × +                                 |                         |
| $\boldsymbol{\leftarrow}$ $ ightarrow$ $\mathbf{C}$ $lacksquare$ support | <b>t.inode.pl</b> /apps/new/iNode € | ) 🗟 🖈 🖪 🔅               |
| ver 1 33                                                                 | Nowa karta                          | Ctrl+T                  |
| VCI. 1.00                                                                | Nowe okno                           | Ctrl+N                  |
|                                                                          | Nowe okno incognito                 | Ctrl+Shift+N            |
| Тір                                                                      | Historia                            | •                       |
|                                                                          | Pobrane pliki                       | Ctrl+J                  |
| From the browser menu se                                                 | Zakładki                            | +                       |
| More tools-> Create short                                                | Powiększ –                          | 100% + []               |
| Thanks to this, the applica                                              | Drukuj                              | Ctrl+P                  |
|                                                                          | Przesyłaj                           |                         |
| C                                                                        | Znajdź                              | Ctrl+F                  |
| п                                                                        | Zainstaluj aplikację iNode EM by    | ELSAT                   |
|                                                                          | Więcej narzędzi                     | •                       |
|                                                                          | Edutui WAtpii                       | Koniui Wklei            |

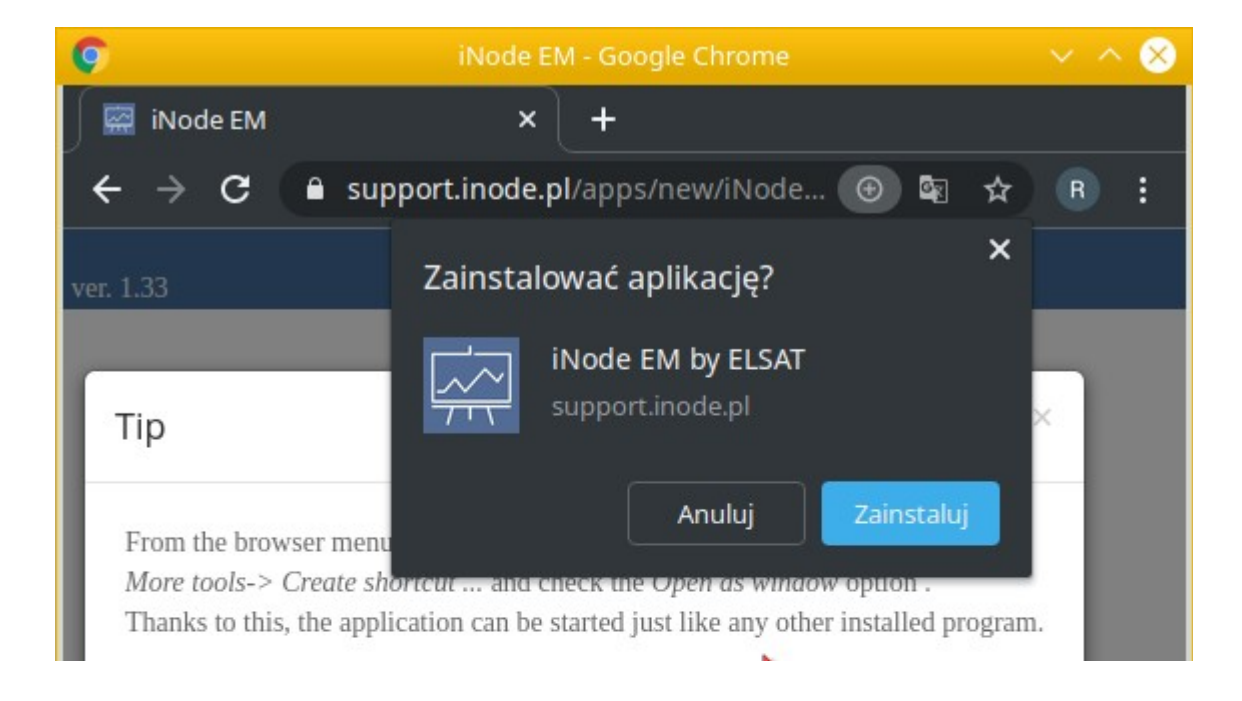

Po skasowaniu komunikatu widzimy ekran z trzema opcjami do wyboru:

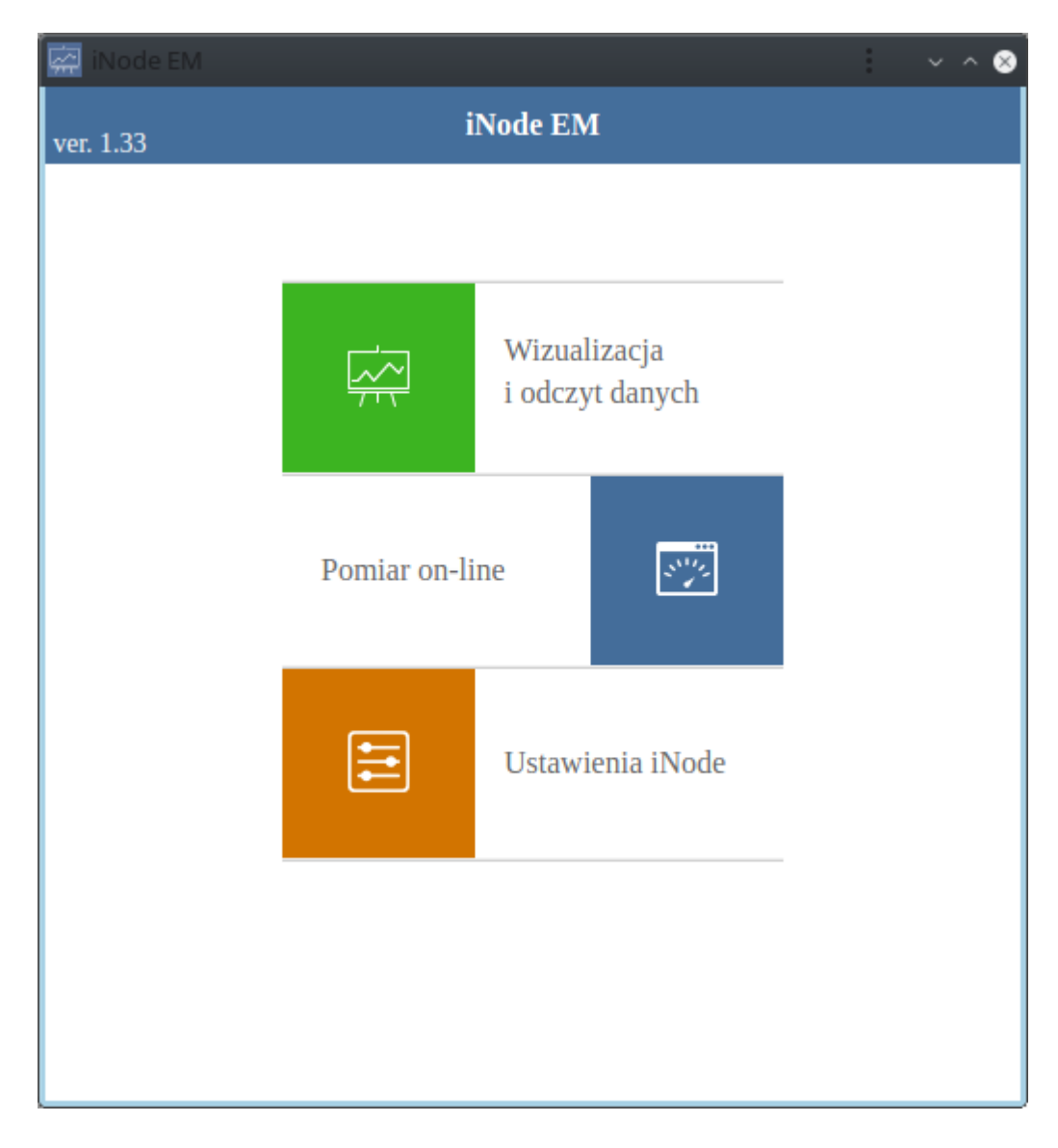

# 3.1 Wizualizacja i odczyt danych

Jeżeli wcześniej zostały już odczytane z **iNode Energy Meter** jakieś dane to można je tutaj wyświetlić. Dane są zapisywane w systemie plików przeglądarki Chrome.

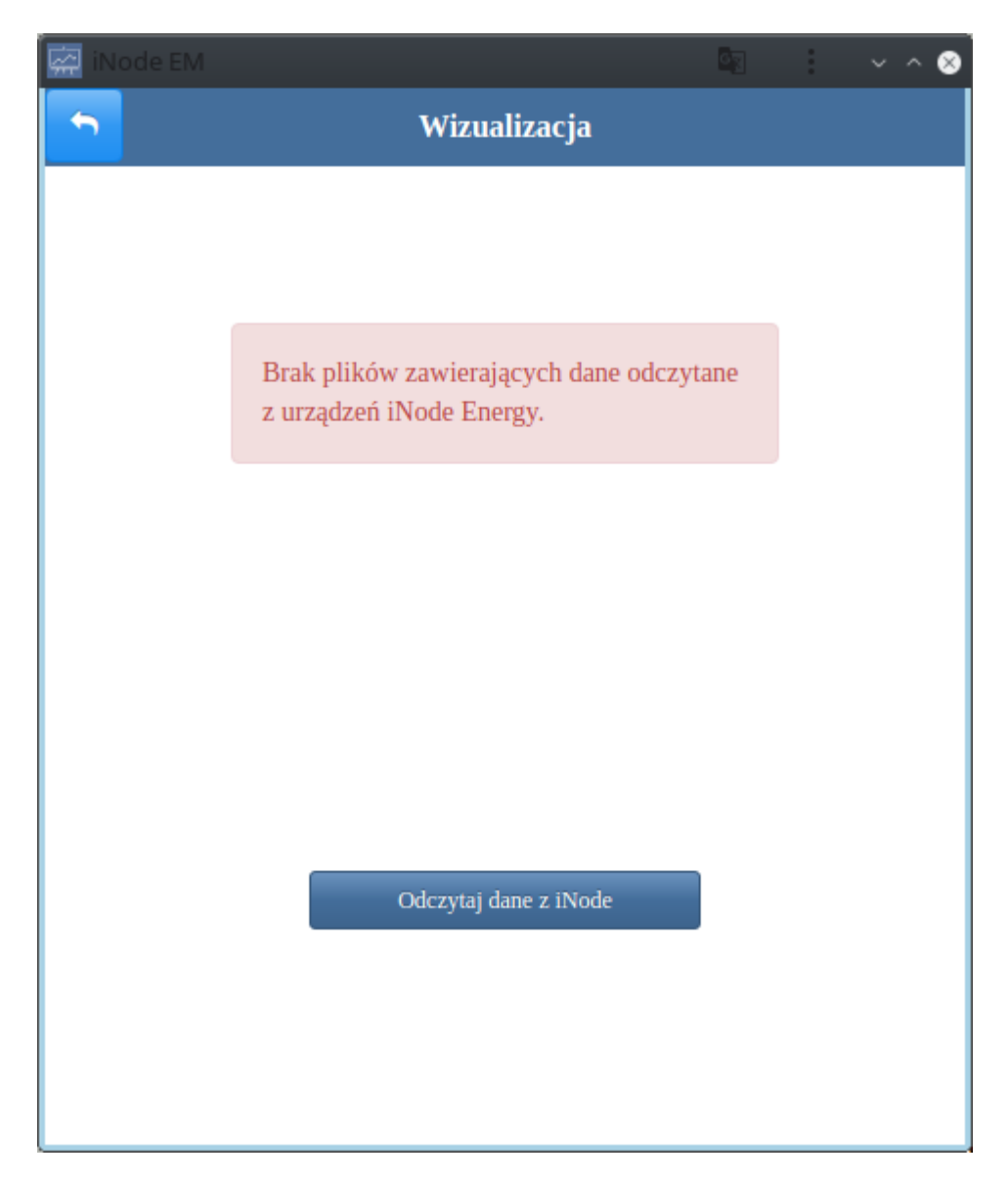

Przycisk *Odczytaj dane z iNode* umozliwia odczytanie danych z **iNode Energy Meter**. Najpierw pojawia się okienko systemowe służące do wyboru urządzenia Bluetooth z którym aplikacja ma się połączyć.

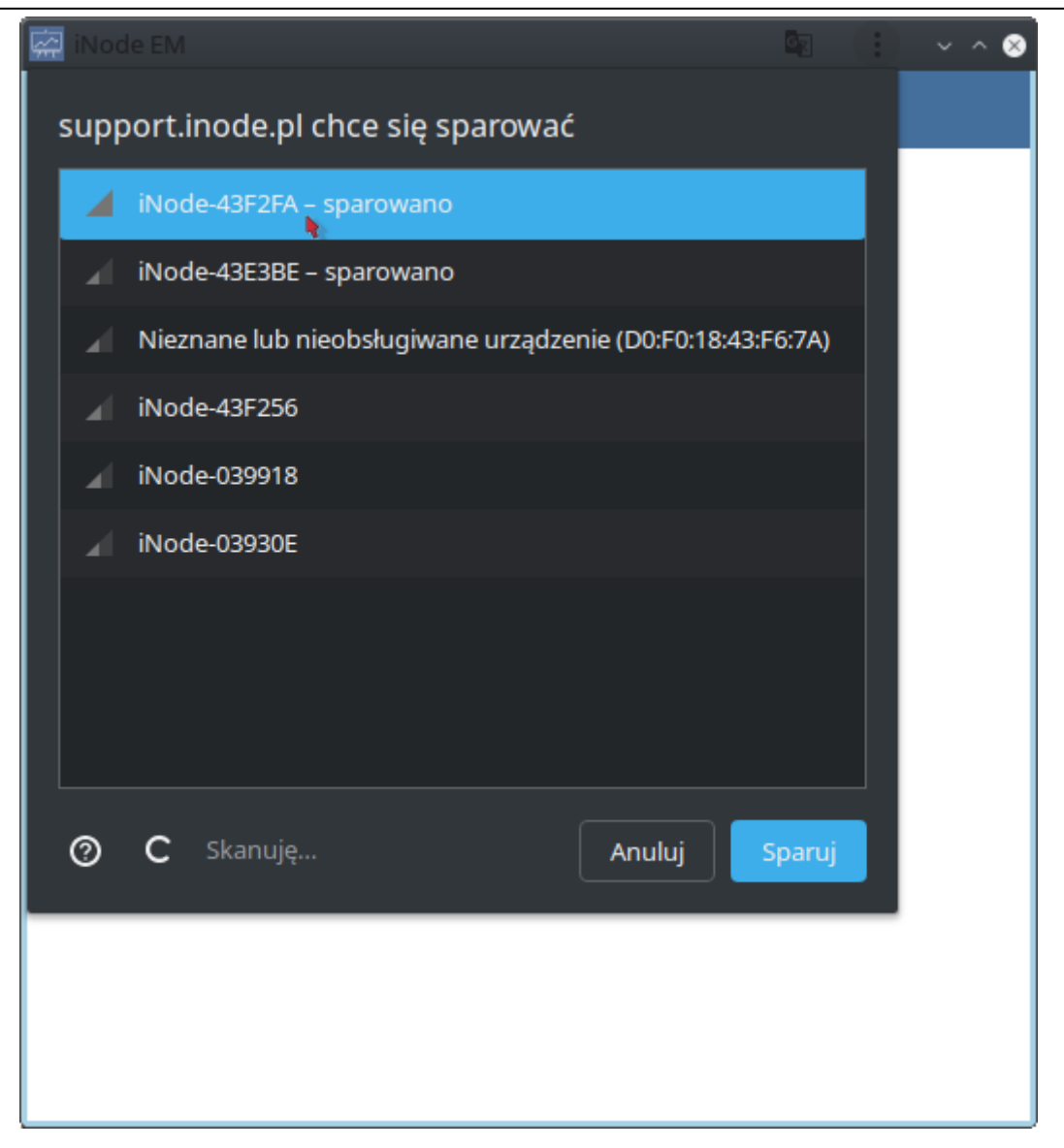

Po wybraniu urządzenia i naciśnięciu przycisku *Sparuj* aplikacja połączy się z nim i odczyta dane.

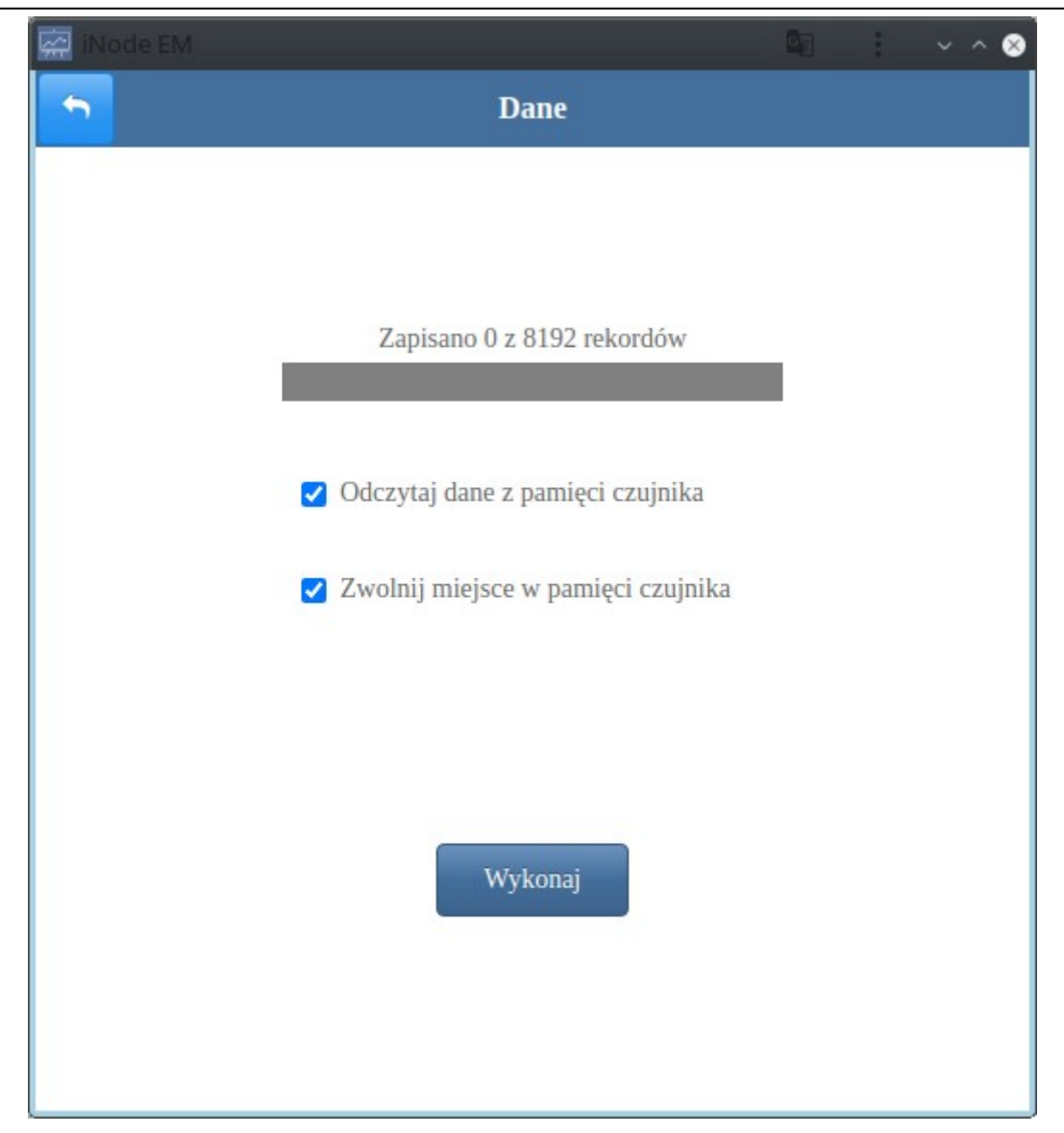

Są do wyboru dwie opcje:

**Odczytaj dane z pamięci czujnika** – odczytuje dane z czujnika. **Zwolnij miejsce w pamięci czujnika** – kasuje dane w pamięci czujnika.

Przycisk *Wykonaj* wywoła połączenie się aplikacji z **iNode Energy Meter.** 

# 3.2 Pomiar on-line

Dane odbierane z **iNode Energy Meter** są wyświetlane są na bieżąco. Podawane są również dane o zarejestrowanym dobowym zużyciu za ostatnie 7 dni.

| 🙀 iNode EM |             |      |        |         |         |                    |                    | 6              | - | ^ 😣 |
|------------|-------------|------|--------|---------|---------|--------------------|--------------------|----------------|---|-----|
| <b>5</b>   |             |      | iN     | ode-4   | 43F21   | FA                 |                    |                |   | ວ   |
|            |             |      |        |         |         |                    |                    |                |   |     |
|            |             |      | Aktu   | alny st | tan lic | znika              |                    |                |   |     |
|            | <b>₩:</b> 0 |      | C      | 2       | .96V    | ę                  | an 0               | FF             |   |     |
|            |             |      |        |         |         |                    |                    |                |   |     |
|            |             |      |        |         |         |                    |                    |                |   |     |
|            |             |      |        | L       |         | 26                 | 14                 | m <sup>3</sup> |   |     |
|            |             |      |        |         |         |                    |                    |                |   |     |
|            |             | Dobo | owe zu | iżycie  | w dm    | <sup>3</sup> (0.00 | )1m <sup>3</sup> ) |                |   |     |
|            |             |      |        |         |         |                    |                    |                |   |     |
|            |             |      |        |         |         |                    |                    |                |   |     |
|            |             |      |        |         |         |                    |                    |                |   |     |
|            | 0           | 0    | 0      | 0       | 0       | 0                  | 0                  | 0              |   |     |
|            | wt          | Śſ   | CZ     | pt      | SO      | nd                 | pn                 | wt             |   |     |
|            |             |      |        |         |         |                    |                    |                |   |     |
|            |             |      |        |         |         |                    |                    |                |   |     |
|            |             |      |        |         |         |                    |                    |                |   |     |

#### 3.3 Ustawienia iNode

Możemy tutaj zmienić podstawowe parametry iNode Energy Meter.

| 🙀 iNode EM |                                                                                             | ~ ^ 8 |
|------------|---------------------------------------------------------------------------------------------|-------|
| <u> </u>   | Ustawienia                                                                                  |       |
|            | Nazwa urządzenia<br>iNode-43F2FA<br>Moc nadajnika -2 dBm<br>Stała licznika<br>1000 imp/m³ - |       |
|            | 0.0 m <sup>3</sup>                                                                          |       |

Są to:

*Nazwa urządzenia* – zmieniamy tutaj nazwę urządzenia. Może mieć maksymalnie 20 znaków. *Moc nadajnika* – ustawiamy tutaj moc z jaką urządzenie nadaje przez BLE. Zakres jest zależny od wersji urządzenia.

*Stała licznika* – w zależności od rodzaju licznika z którym współpracuje urządzenie trzeba podać tutaj liczbę zliczanych impulsów na jednostkę zliczanych impulsów – kWh, m<sup>3</sup> lub impulsy. *Stan licznika* – możemy tutaj zmienić bieżący stan licznika.

Wyświetlone ustawienia są zapisywane w iNode Energy Meter po naciśnięciu przycisku Zapisz.

# 4. Wymiana baterii

Bateria CR2032 zasilająca **iNode Energy Meter** powinna działać do 6 miesięcy. W przypadku baterii 14250, która ma pięciokrotnie większą pojemność będzie to odpowiednio dłużej. Tak naprawdę szybkość jej zużycia zależy od wielu czynników np. temperatury pracy, częstości współpracy z komputerem PC lub smartfonem (odczytywania zarejestrowanych danych), ustawionego poziomu mocy nadawania itp. Charakterystyka napięcia baterii w funkcji czasu (pobieranej z niej energii) jest przez długi okres czasu praktycznie płaska. Dopiero pod koniec napięcie baterii zaczyna gwałtownie maleć, a jej rezystancja wewnętrzna rosnąć, co prowadzi do szybkiego jej zużycia.

W celu wymiany baterii CR2032 należy:

1. Otworzyć obudowę:

Obudowę **iNode** można otworzyć bez używania narzędzi. Najwygodniej zrobić to podobnie jak otwiera się łupinę orzecha. Czyli wsunąć w szczelinę pomiędzy dwoma częściami obudowy paznokcie kciuków i ją rozchylić. Wewnątrz jest płytka drukowana, której większość zajmuje metalowy uchwyt do baterii.

- 2. Wyjąć z obudowy płytkę drukowaną. Bateria jest wsuwana do uchwytu z boku. Nie da się jej wyjąć jeśli płytka znajduje się w obudowie.
- 3. Wysunąć z uchwytu starą baterię.
- 4. Włożyć nową baterię:

Bateria podobnie jak moneta ma dwie strony. Na jednej z nich znajduje się duży znak "+" i zwykle nazwa firmy. Druga strona najczęściej nie ma żadnych oznaczeń. Baterię należy wsunąć tak, aby strona oznaczona znakiem "+" stykała się z metalowym uchwytem (na nim również znajduje się znak "+"). Jeśli operacja została przeprowadzona prawidłowo to dioda LED powinna zacząć migać.

5. Włożyć płytkę do obudowy:

Płytka drukowana nie jest idealnie okrągła Ma niewielkie ścięcie z jednej strony. Odpowiada mu małe wybrzuszenie wewnątrz obudowy. Wkładając płytkę do obudowy należy zwrócić uwagę aby te dwa elementy się znalazły się naprzeciw siebie.

6. Zamknąć obudowę:

Na jednej z części obudowy znajduje kołek zapobiegający wysuwaniu się baterii z uchwytu. Trzeba go ustawić tak, aby znalazł się w pobliżu ścięcia opisanego w poprzednim punkcie. Tylko przy takim ustawieniu obudowę uda się zamknąć.

W celu wymiany baterii 14250 należy:

- 1. Otworzyć obudowę;
- 2. Wysunąć z uchwytu starą baterię.
- 3. Włożyć nową baterię zwracając uwagę na polaryzację (minus w kierunku kontaktu ze sprężynką lub według opisu).
- 4. Zamknąć obudowę:

# 5. Parametry techniczne

#### **Parametry radiowe:**

- RX/TX:
- BLE: 2402-2480 MHz
- moc wyjściowa (maksymalna):
  - BLE: +8dBm lub +20dBm
- modulacja:
- BLE: GFSK
- antena:
   wewnętrzna PCB

#### Parametry oprogramowania:

- konfigurowalne z PC:
  - moc z jaką urządzenie pracuje w zakresie od -18 dBm do +8/20dBm (w zależności od wersji urządzenia);
- nazwa urządzenia;
- stała licznika i jego wartość początkowa;
- $\circ ~~$ maska kanałów używanych do rozgłaszania;
- hasło użytkownika;
- hasło dostępu do urządzenia; niezależne od hasła użytkownika, hasło dla autoryzacji aplikacji na smartfona lub PC (zabezpiecza przed jej skopiowaniem oraz przed użyciem przez innego klienta);

#### Zasilanie:

bateria CR2032 lub 14250 (1/2 AA) lub CR2;

#### **Obudowa:**

- plastikowa;
- wymiary:
  - CR2032: Ø 32 mm x 9,5 mm;
  - 14250: Ø 39 mm x 38 mm;
  - CR2/14250: 52mm x 32 mm x 19 mm;

#### **Pozostałe:**

- sygnalizacja za pomocą diod LED:
  - pracy w trybie rozgłaszania się
  - skanowania przez inne urządzenie BLE
- temperatura pracy: od -20 do 45°C;
- wilgotność: 20 80% RHG;
- masa: 5 30 g;

#### W zależności od wersji urządzenia jest w nim jeden z następujących czujników:

- optyczny pasywny fototranzystor:
  - kąt widzenia: ±12 °;
  - zakres widmowy: 620 nm 960 nm;
  - częstotliwość pracy: maksymalnie 50Hz;
- pola magnetycznego czujnik Halla:
  - czułość: 700μT typ., 1100 μT max.;
  - rodzaj: omnipolarny (do wykrycia pola magnetycznego nie jest istotny jego kierunek);
  - częstotliwość : 5 Hz max.;
  - optyczny aktywny odbiciowy:
    - filtr światła widzialnego;

#### Wyposażenie:

• bateria CR2032 lub 14250 (1/2 AA) lub CR2 w zależności od obudowy;

#### **Oprogramowanie:**

- Windows NT/XP/Vista/7.0/8.0/8.1/10.0;
- Linux;
- Android;

#### **Chipset:**

• CSR1010 lub EFR32;

Producent zastrzega sobie prawo do zmiany parametrów urządzenia i oprogramowania oraz wprowadzenia innych rozwiązań konstrukcyjnych. strona 20

# 6. Prawidłowe usuwanie produktu (zużyty sprzęt elektryczny i elektroniczny)

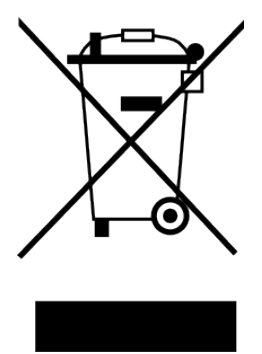

Materiały z opakowania nadają się w 100% do wykorzystania jako surowiec wtórny. Utylizacji opakowania należy dokonać zgodnie z przepisami lokalnymi. Materiały z opakowania należy zabezpieczyć przed dziećmi, gdyż stanowią dla nich źródło zagrożenia. Oznaczenie umieszczone na produkcie lub w odnoszących się do niego tekstach wskazuje, że produktu po upływie okresu użytkowania nie należy usuwać z innymi odpadami pochodzącymi z gospodarstw domowych. Aby uniknąć szkodliwego wpływu na środowisko naturalne i zdrowie ludzi wskutek niekontrolowanego usuwania odpadów, prosimy o

oddzielenie produktu od innego typu odpadów oraz odpowiedzialny recykling w celu promowania ponownego użycia zasobów materialnych jako stałej praktyki.

# Właściwa utylizacja urządzenia:

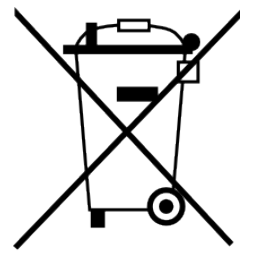

Zgodnie z dyrektywą WEEE 2012/19/EU symbolem przekreślonego kołowego kontenera na odpady oznacza się urzadzenia elektryczne wszelkie i elektroniczne podlegające selektywnej zbiórce.Po zakończeniu okresu użytkowania nie wolno usuwać niniejszego produktu razem z normalnymi odpadami komunalnymi, lecz należy go oddać zbiórki urzadzeń do punktu i recyklingu elektrycznych i elektronicznych. Informuje o tym symbol

przekreślonego kołowego kontenera na odpady, umieszczony na produkcie lub w instrukcji obsługi lub opakowaniu.

- Zastosowane w urządzeniu tworzywa nadają się do powtórnego użycia zgodnie z ich oznaczeniem. Dzięki powtórnemu użyciu, wykorzystaniu materiałów lub innym formom wykorzystania zużytych urządzeń wnoszą Państwo istotny wkład w ochronę naszego środowiska naturalnego.
- Informacji o właściwym punkcie usuwania zużytych urządzeń elektrycznych i elektronicznych udzieli Państwu administracja gminna lub sprzedawca urządzenia.
- Zużyte, całkowicie rozładowane baterie i akumulatory muszą być wyrzucane do specjalnie oznakowanych pojemników, oddawane do punktów przyjmowania odpadów specjalnych lub sprzedawcom sprzętu elektrycznego.
- Użytkownicy w firmach powinni skontaktować się ze swoim dostawcą i sprawdzić warunki umowy zakupu. Produktu nie należy usuwać razem z innymi odpadami komunalnymi.

Numer Deklaracji 4/02/2019 Number of declaration of Conformity Data wystawienia Deklaracji 08.02.2019 r. Date of issue of declaration

## DEKLARACJA ZGODNOŚCI WE

EC DECLARATION OF CONFORMITY

My/We: ELSAT s.c. (nazwa producenta / producer's name) ul.Warszawska 32E/1, 05-500 Piaseczno k/Warszawy (adres producenta / producent's address)

niniejszym deklarujemy, że następujący wyrób: declare, under our responsibility, that the electrical product: iNode Energy Meter

(nazwa wyrobu / product's name)

spełnia wymagania następujących norm: to which this declaration relates is in conformity with the following standards:

> PN-ETSI EN 300 328 V2.1.1:2016-11 PN-ETSI EN 301 489-1 V2.1.1:2016-11 PN-ETSI EN 301 489-17 V3.1.1:2016-11 PN-EN 50498:2010 PN-EN IEC 63000:2019-01 PN-EN 62479:2010

jest zgodny z postanowieniami następujących dyrektyw: following the provisions following directives:

Dyrektywa RED 2014/53/UE Dyrektywa EMC 2014/30/UE Dyrektywa LVD 2014/35/UE Dyrektywa RoHS 2011/65/UE

Rok, w którym umieszczono oznaczenie CE na produkcie: 2014 The year in which the CE marking placed on the product: 2014

08.02.2019 r.

Piaseczno k/Warszawy (data i miejscowość / date and place) Paweł Rzepecki

P. Brepechi

Współwłaściciel (podpis i stanowisko / signature and function)

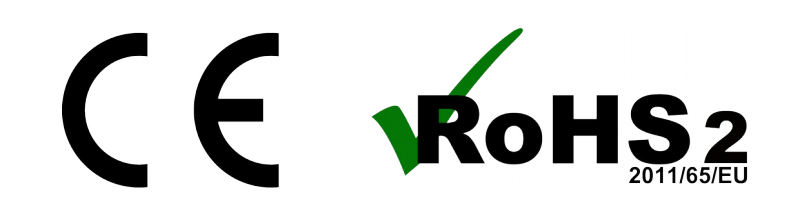

ELSAT s.c. ul.Warszawska 32E/1 05-500 Piaseczno k/Warszawy tel.: +48 22 716 43 06\_https://iNode.pl/

0x0812 CR2032; CR2/14250; (model / model)